# CREATE A CLONED PYTHON ENVIRONMENT FOR ARCGIS PRO DEEP LEARNING PACKAGE

### PART 1. Create a cloned python environment

1. Go to Start – ArcGIS – Python Command Prompt (right click) – More – Run as administrator (you may need to type in your administrator password)

You will see the Python Command Prompt window opened with the directory of the ArcGIS default Python environment arcgispro-py3 displayed. The parenthesis enclosed is the name of the activated Python environment name, which is consisted with the default environment.

### (arcgispro-py3) C:\Program Files\ArcGIS\Pro\bin\Python\envs\arcgispro-py3>

- 2. type the command conda env list
- 3. Press ENTER like the following:

```
(arcgispro-py3) C:\Program Files\ArcGIS\Pro\bin\Python\envs\arcgispro-py3>conda env list
```

You will see there should have two Python environments listed. And the arcgispro-py3 was marked with a "\*", which means again that this is the activated Python environment at this moment.

```
(arcgispro-py3) C:\Program Files\ArcGIS\Pro\bin\Python\envs\arcgispro-py3>conda env list
# conda environments:
#
base C:\Program Files\ArcGIS\Pro\bin\Python
arcgispro-py3 * C:\Program Files\ArcGIS\Pro\bin\Python\envs\arcgispro-py3
```

4. Type the following command to create a cloned environment based on the ArcGIS pro default/activated Python environment. Please make sure you included --pinned in the end of the command.

```
conda create --clone arcgispro-py3 --name arcgispro-py3_dl --pinned
```

It may take a few minutes for the clone process to finish. Please wait until the python prompt appears before proceeding to Part two.

# PART 2. Install ArcGIS Pro Deep Learning package

- 5. We need to activate the cloned Python environment.
  - a. Please type in the following command and press ENTER.

```
proswap arcgispro-py3_dl
```

b. Now install deep-learning-essentials with the following command then hit enter, type in "y" if prompt.

Conda install -c esri deep-learning-essentials

The installation process may take a few minutes. Please be patient and do not close the Python windows. You should see the following when the installation is running.

| (arcgispro pv3 dl) (arcgispro pv3 dl) C:\Users\Di\AppData\Local\FSRT\conda\envs\arcgispro pv                                        |                                                                                            |                                                                                                    |                    |                                         |  |
|----------------------------------------------------------------------------------------------------|--------------------------------------------------------------------------------------------|----------------------------------------------------------------------------------------------------|--------------------|-----------------------------------------|--|
| Collecting package metadata (current_repodata.json): done                                                                           |                                                                                            |                                                                                                    |                    |                                         |  |
| Solving environment                                                                                                    | : done                                                                                     |                                                                                                    |                    |                                         |  |
| ## Package Plan ##                                                                                                    |                                                                                            |                                                                                                    |                    |                                         |  |
| nn rackage rial nn                                                                                                    |                                                                                            |                                                                                                    |                    |                                         |  |
| environment location: C:\Users\Di\AppData\Local\ESRI\conda\envs\arcgispro_py3_dl                                                    |                                                                                            |                                                                                                    |                    |                                         |  |
| added / updated s                                                                                                    | pecs:                                                                                      |                                                                                                    |                    |                                         |  |
| - deep-rearning                                                                                                    | -essenciais                                                                                |                                                                                                    |                    |                                         |  |
|                                                                                                    |                                                                                            |                                                                                                    |                    |                                         |  |
| The following packa                                                                                                    | ges will be                                                                                | downloaded:                                                                                                    |                    |                                         |  |
| package                                                                                                    |                                                                                            | build                                                                                                    |                    |                                         |  |
|                                                                                                    |                                                                                            |                                                                                                    | 4 2 110            |                                         |  |
| ison5-0.9.14                                                                                                    | .0.4                                                                                       | py39_0                                                                                                    | 4.2 MB<br>20 KB    | esri                                    |  |
| krb5-1.21.2                                                                                                    |                                                                                            | 1                                                                                                    | 687 KB             | esri                                    |  |
| libpng-1.6.42                                                                                                    | 1 40                                                                                       | 3                                                                                                    | 335 KB             | esri                                    |  |
| libtiff-4.6.0                                                                                                    | 1.12                                                                                       |                                                                                                    | 1.8 MB<br>857 KB   | esri                                    |  |
| matplotlib-3.6.                                                                                                    | 3                                                                                          | py39_arcgispro_2                                                                                                | 8 KB               | esri                                    |  |
| oauthlib-3.2.2                                                                                                    |                                                                                            | py_0                                                                                                    | 94 KB              | esri                                    |  |
| orc-1.8.3                                                                                                    |                                                                                            | 2                                                                                                    | 430 KB             | esri                                    |  |
| pip-23.3.2                                                                                                    |                                                                                            | ру39_0                                                                                                    | 2.5 MB             | esri                                    |  |
| prompt-toolkit-                                                                                                    | 3.0.42                                                                                     | py_0                                                                                                    | 263 KB             | esri                                    |  |
| protobuf-3.21.1                                                                                                    | 2                                                                                          | py39_1                                                                                                    | 216 KB             | esri                                    |  |
| pybind11-2.10.4                                                                                                    |                                                                                            | 2                                                                                                    | 156 KB             | esri                                    |  |
| pygments-2.1/.2                                                                                                    | a                                                                                          | py_0                                                                                                    | 839 KB<br>99 KB    | esri                                    |  |
| pytest-7.4.3                                                                                                    |                                                                                            | py39_0                                                                                                    | 517 KB             | esri                                    |  |
| pyzmq-25.0.2                                                                                                    |                                                                                            | py39_2                                                                                                    | 390 KB             | esri                                    |  |
| setuptools-68.2                                                                                                    | .2                                                                                         | py39_0                                                                                                    | 1.2 MB             | esri<br>esri                            |  |
| sympy-1.12                                                                                                    |                                                                                            | py39 0                                                                                                    | 5.3 MB             | esri                                    |  |
| win_inet_pton-1                                                                                                    | .1.0                                                                                       | py39_1                                                                                                    | 9 KB               | esri                                    |  |
| zeromq-4.3.5                                                                                                    |                                                                                            | 0                                                                                                    | 243 KB             | esri                                    |  |
| 211D-IIg-2.1.0                                                                                                    |                                                                                            |                                                                                                    | 500 KB             | esi-i                                   |  |
|                                                                                                    |                                                                                            | Total:                                                                                                    | 23.6 MB            |                                         |  |
| The following NEW packages will be THETHLICD.                                                                                       |                                                                                            |                                                                                                    |                    |                                         |  |
| The following New packages will be installed.                                                                                       |                                                                                            |                                                                                                    |                    |                                         |  |
| <pre>prompt-toolkit esri/noarch::prompt-toolkit-3.0.42-py_0</pre>                                                                   |                                                                                            |                                                                                                    |                    |                                         |  |
| The following packages will be UDDATED.                                                                                             |                                                                                            |                                                                                                    |                    |                                         |  |
| The following packa                                                                                                    | ges will be                                                                                | OFDATED.                                                                                                    |                    |                                         |  |
|                                                                                                    |                                                                                            |                                                                                                    |                    |                                         |  |
| cryptography                                                                                                    |                                                                                            | 41.0.3-py39                                                                                                    | ∂_2> 42.0.4-p      | 939_ <b>0</b>                           |  |
| Jsons 0.9.5-py_0> 0.9.14-py_0<br>krb5 1.21.1-0> 1.21.2-1                                                                            |                                                                                            |                                                                                                    |                    |                                         |  |
| libpng                                                                                                    | libpng pkgs/main::libpng-1.6.39-h8cc25b3_0> esri::libpng-1.6.42-3                          |                                                                                                    |                    |                                         |  |
| libprotobuf<br>libtiff                                                                                                    | 4.5.1-0> 4.6.0-2                                                                           |                                                                                                    |                    |                                         |  |
| matplotlib                                                                                                    | 3.6.3-py39_arcgispro_0> 3.6.3-py39_arcgispro_2                                             |                                                                                                    |                    |                                         |  |
| oauthlib                                                                                                    | esri/win-64::oauthlib-3.2.0-py39_0> esri/noarch::oauthlib-3.2.2-py_0<br>3.0.10-0> 3.0.13-0 |                                                                                                    |                    |                                         |  |
| orc                                                                                                    | 1.8.3-0> 1.8.3-2                                                                           |                                                                                                    |                    |                                         |  |
| pip<br>prompt toolkit                                                                                                    | pkgs/main::pip-23.3.1-py39haa95532_0> esri::pip-23.3.2-py39_0<br>3.0.5-pv.0> 3.0.42-0      |                                                                                                    |                    |                                         |  |
| protobuf                                                                                                    | 3.21.12-py39_0> 3.21.12-py39_1                                                             |                                                                                                    |                    |                                         |  |
| pybind11                                                                                                    | 2.10.4-1> 2.10.4-2                                                                         |                                                                                                    |                    |                                         |  |
| pyopenssl                                                                                                    | 2.14.0-py_0> 2.17.2-py_0<br>23.2.0-py39haa95532_0> 24.0.0-py39haa95532_0                   |                                                                                                    |                    |                                         |  |
| pytest                                                                                                    | 7.2.0-py39_0> 7.4.3-py39_0                                                                 |                                                                                                    |                    |                                         |  |
| pyzmq<br>setuptools                                                                                                    | 67.7.2-py39_0> 25.0.2-py39_2<br>67.7.2-py39_0> 68.2.2-py39_0                               |                                                                                                    |                    |                                         |  |
| sqlite                                                                                                    | 3.41.2-0> 3.45.1-0                                                                         |                                                                                                    |                    |                                         |  |
| sympy<br>win inet pton                                                                                                    | 1.9-py39_1> 1.12-py39_0<br>1.1.0-py39_0> 1.1.0-py39 1                                      |                                                                                                    |                    |                                         |  |
| zeromq                                                                                                    |                                                                                            | 4.3.4                                                                                                    | 4-1> 4.3.5-0       |                                         |  |
| zlib-ng                                                                                                    | 2.0.7-0> 2.1.6-0                                                                           |                                                                                                    |                    |                                         |  |
|                                                                                                    |                                                                                            |                                                                                                    |                    |                                         |  |
| Proceed ([y]/n)? y                                                                                                    |                                                                                            |                                                                                                    |                    |                                         |  |
| Downloading and Extrem                                                                                                    | ting Dackar                                                                                | ac a second second second second second second second second second second second second second second second s |                    |                                         |  |
| pytest-7.4.3                                                                                                    | 517 KB                                                                                     |                                                                                                    |                    |                                         |  |
| matplotlib-3.6.3                                                                                                    | 8 KB                                                                                       | ****                                                                                                    |                    |                                         |  |
| zeromq-4.3.5                                                                                                    | 203 KB<br>243 KB                                                                           | ********                                                                                                    |                    | *************************************** |  |
| win_inet_pton-1.1.0                                                                                                    | 9 KB                                                                                       | *******                                                                                                    |                    |                                         |  |
| prompt_toolkit-3.0.4<br>sympy-1.12                                                                                                  | 5 KB<br>5.3 MB                                                                             | **********************                                                                                          |                    |                                         |  |
| protobuf-3.21.12                                                                                                    | 216 KB                                                                                     | *****                                                                                                    |                    |                                         |  |
| 11btiff-4.6.0<br>pip-23.3.2                                                                                                    | 857 KB                                                                                     | ***************************************                                                                         | ****************** |                                         |  |
| cryptography-42.0.4                                                                                                    | 4.2 MB                                                                                     | ********                                                                                                    | *************      |                                         |  |
| libpng-1.6.42                                                                                                    | 335 KB                                                                                     | ****                                                                                                    | ****               |                                         |  |
| sqlite-3.45.1                                                                                                    | 819 KB                                                                                     | *************************                                                                                       |                    |                                         |  |
| orc-1.8.3                                                                                                    | 430 KB                                                                                     | *********                                                                                                    |                    |                                         |  |
| krb5-1.21.2                                                                                                    | 687 KB                                                                                     | *********                                                                                                    |                    | *************************************** |  |
| pyopenssl-24.0.0                                                                                                    | 99 KB                                                                                      | *****                                                                                                    |                    |                                         |  |
| openss1-3.0.13<br>ison5-0.9.14                                                                                                    | 2.5 MB<br>20 KB                                                                            | *******                                                                                                    |                    |                                         |  |
| zlib-ng-2.1.6                                                                                                    | 366 KB                                                                                     | ****                                                                                                    |                    |                                         |  |
| pygments-2.17.2                                                                                                    |                                                                                            |                                                                                                    |                    |                                         |  |
| libprotobuf=3 21 12                                                                                                    | 839 KB<br>1.8 MB                                                                           | *************                                                                                                   | ****************   |                                         |  |
| libprotobuf-3.21.12<br>pyzmq-25.0.2                                                                                                 | 839 KB<br>1.8 MB<br>390 KB                                                                 |                                                                                                    |                    |                                         |  |
| libprotobuf-3.21.12<br>pyzmq-25.0.2<br>oauthlib-3.2.2                                                                               | 839 KB<br>1.8 MB<br>390 KB<br>94 KB                                                        |                                                                                                    |                    |                                         |  |
| libprotobuf-3.21.12<br>pyzmq-25.0.2<br>oauthlib-3.2.2<br>Preparing transaction:<br>Verifying <u>transaction</u> :                   | 839 KB<br>1.8 MB<br>390 KB<br>94 KB<br>done<br>done                                        |                                                                                                    |                    |                                         |  |
| libprotobuf-3.21.12<br>pyzmq-25.0.2<br>oauthlib-3.2.2<br>Preparing transaction:<br>Verifying transaction:<br>Executing transaction: | 839 KB<br>1.8 MB<br>390 KB<br>94 KB<br>done<br>done                                        |                                                                                                    |                    |                                         |  |

When the Python prompt appears again the installation is finished.

#### PART 3. Test the deep learning package installation

6. First, activate the python interface. Type command python

A printout of the python version will appear. When python prompt >>> appear,

7. Type the following

import fastai

import torch

import arcgis

These are the essential packages of deep learning package. Because these are heavy packages, it may take a moment to load. If no errors come up, it means our installation is successful. You can use quit() to quit the python interface.

```
(arcgispro_py3_dl) C:\Users\Di\AppData\Local\ESRI\conda\envs\arcgispro_py3_dl>python
Python 3.9.18 [MSC v.1931 64 bit (AMD64)] :: Anaconda, Inc. on win32
Type "help", "copyright", "credits" or "license" for more information.
>>> import fastai
>>> import torch
>>> import arcgis
>>> quit()
(arcgispro_py3_dl) C:\Users\Di\AppData\Local\ESRI\conda\envs\arcgispro_py3_dl>
```

## REFERENCE

https://support.esri.com/en-us/knowledge-base/how-to-clone-a-python-environment-with-the-python-comma-000020560

https://developers.arcgis.com/python/guide/deep-learning/

https://developers.arcgis.com/python/guide/test-install/